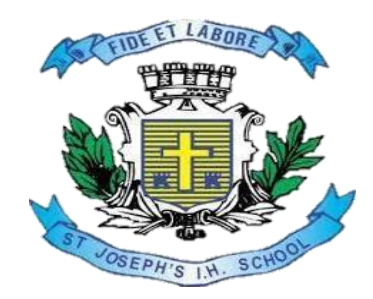

# ST JOSEPH'S INDIAN HIGH SCHOOL, BANGALORE

23, Vittal Mallya Road,

Bengaluru - 560001

## ADMISSION-2024 HELP GUIDE

## Admission - 2024 URL/Website link

https://sjhigh.schoolphins.com/admission/

## Step 1: login

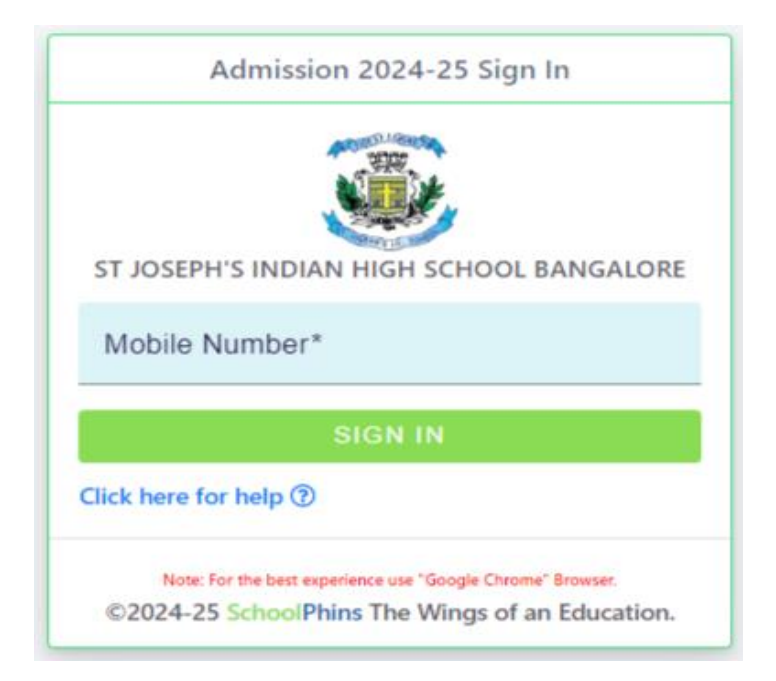

## Note :

• Register using mobile number and click sign in.

## Step 2: Admission form

| shboard        | Step I : 🖀 Personal Details                                                                                     |                                                               |                                                   |                |                                                          |                             | Admission              | Form : 2 |
|----------------|----------------------------------------------------------------------------------------------------|---------------------------------------------------------------|---------------------------------------------------|----------------|----------------------------------------------------------|-----------------------------|------------------------|----------|
| rsonal Details |                                                                                                    | Full Name                                                     | of the Candidate                                  | s•*            |                                                          |                             |                        |          |
| ofile          |                                                                                                    | For realized of the Candidate:                                |                                                   |                |                                                          | and and the first Design (T |                        |          |
| Support ~      | Student Photo                                                                                                   | Admissior                                                     | in For*   Date of birth* Gen  dd-mm-yyyy MAI      |                |                                                          | ALE                         | *                      |          |
|                | Upload<br>Help D                                                                                                | Student e                                                     | mail                                              |                | Is the Candidate's Brother now Studying in this School?* |                             |                        |          |
|                | Select religion*                                                                                                | Caste/sub                                                     | Caste/sub-caste* Category* •                      |                |                                                          |                             |                        |          |
|                | Language Spoken at home (1)                                                                                     | Language Spoken a                                             |                                                   |                | nome (2)                                                 | Language Spo                | age Spoken at home (3) |          |
|                | Total Family Income?*                                                                                           |                                                               |                                                   | *              |                                                          |                             |                        |          |
|                | Father's Details                                                                                                |                                                               |                                                   |                |                                                          |                             |                        |          |
|                | Name of the father*                                                                                             |                                                               | Father's Educational                              |                | Qualification*                                           | Father's Telephone No*      |                        |          |
|                | Father's mobile number*                                                                                         |                                                               | Father's email id                                 |                |                                                          |                             |                        |          |
|                | Is the Candidate's father an old Stud                                                                           | dent of this \$                                               | School?*                                          | •              |                                                          |                             |                        |          |
|                | Residence Address                                                                                               |                                                               |                                                   | Office Address |                                                          |                             |                        |          |
|                | Residence Address Line 1*                                                                                       |                                                               |                                                   |                | Office Address Line 1                                    | I                           |                        |          |
|                | Residence Address Line 2*                                                                                       |                                                               |                                                   |                | Office Address Line 2                                    |                             |                        |          |
|                | Mother's Details                                                                                                |                                                               |                                                   |                |                                                          |                             |                        |          |
|                | Name of the mother*                                                                                             |                                                               | Mother's Educational Qualification* Mother's Tele |                |                                                          | ohone No                    |                        |          |
|                | Mother's mobile Number                                                                                          | Mother's email id                                             |                                                   |                |                                                          |                             |                        |          |
|                | Residence Address                                                                                               |                                                               |                                                   |                | Office Address                                           |                             |                        |          |
|                | Residence Address Line 1*                                                                                       | Residence Address Line 1*                                     |                                                   |                | Office Address Line 1                                    |                             |                        |          |
|                | Residence Address Line 2*                                                                                       |                                                               |                                                   |                | Office Address Line 2                                    | 2                           |                        |          |
|                | Guardian's Details (if the applicant is not                                                                     | t residing wit                                                | th his parents)                                   |                |                                                          |                             |                        |          |
|                | Guardian's name                                                                                                 | ame Gua                                                       |                                                   |                | dian's address                                           |                             |                        |          |
|                | Previous School Details                                                                                         |                                                               |                                                   |                |                                                          |                             |                        |          |
|                | Full Name of the School Last Attended* Medium of Instruction in 7th STD*                                        |                                                               |                                                   |                |                                                          |                             | rd*                    |          |
|                | I Language Studied in 7th Standard                                                                              | I Language Studied in 7th Standard* Co Curricular Activities/ |                                                   |                |                                                          |                             |                        |          |
|                | Questions for parents                                                                                           |                                                               |                                                   |                |                                                          |                             |                        |          |
|                | Reason for Admitting Your Child into this School*                                                               |                                                               |                                                   |                |                                                          |                             |                        |          |
|                | What are your dreams and intentions for your child's future and how you will engage in your child's education?* |                                                               |                                                   |                |                                                          |                             |                        |          |
|                |                                                                                                    |                                                               |                                                   |                |                                                          |                             |                        | _        |

## Note :

- In step 2 fill details of Students, Parents and Guardians
- Field mention with \* are mandatory other are optional
- Click next Note: Document size should be max 200kB, if document size exceeds morethen 200KB compress the file size to 200KB

Tool to compress : <a href="https://compressipeg.com/">https://compressipeg.com/</a>

#### Step 3: Payment

| School Phins     | ST JOSEPH'S INDIAN HIGH SCHOOL BANGALORE                                                                                                    | 0 | 0                     | ٠ | Ω. |  |
|------------------|----------------------------------------------------------------------------------------------------|---|-----------------------|---|----|--|
| Personal Details | Step II : ₹ Application Fee Payment                                                                                                    |   | Admission Form : 2023 |   |    |  |
| 🛓 Profile        | Application Fee<br>Pay application fee of<br>Rs. 100.000<br>to complete your application submission process<br>Application fee payment pending. |   |                       |   |    |  |
|                  | ray Now<br>RP/REVIOUS                                                                                                    |   |                       |   |    |  |

Note :

• Click on Pay now and proceed with the payment.

## Step 4: Final step for submission of document

| 🛞 ST JOSEPH'S INDIAN HIGH SCHOOL, BANGALORE |                 |          |                  |  | ۰ | O Test • |  |  |
|---------------------------------------------|-----------------|----------|------------------|--|---|----------|--|--|
| n Dashboard / Status                        |                 |          |                  |  |   |          |  |  |
| APPLICATION STATUS                          |                 | VIEW APP | VIEW APPLICATION |  |   |          |  |  |
| APPLICATION APPLIED SUCCESSF                | ی<br>View/Print |          |                  |  |   |          |  |  |
|                                             |                 |          |                  |  |   |          |  |  |

NOTE :

- To View Application form in pdf format, click on button called "view /print application "
- TO Edit / correct any mistakes in form click on option list called "Personal details"